## **MyLearning Login Instructions for New User**

1. Click the link <a href="https://mylearning.ccf.org/login/index.php">https://mylearning.ccf.org/login/index.php</a>

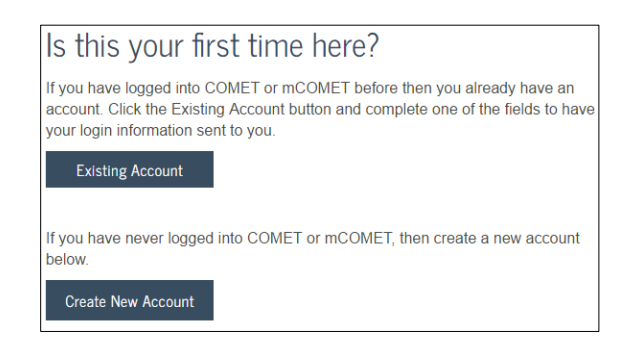

- 2. Click the Create New Account button
- 3. Complete the New account screen, click the Create My New Account button
- 4. A message displays, click the Continue button

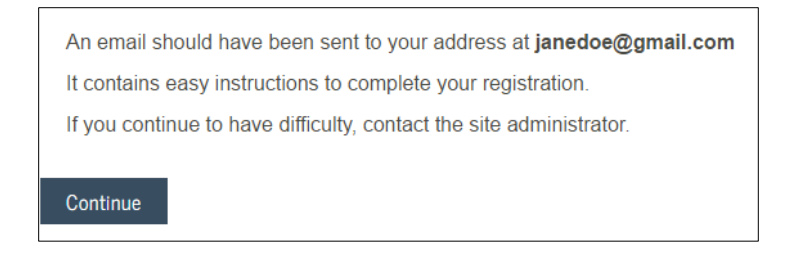

- 5. Check your email for further instructions (It may take up to **24 hours** to receive the email, please also check your **Junk** email)
- 6. In the email, click the link provided to launch MyLearning
- 7. Click the course link in the My Courses block or click the Finding Learning tab
- 8. Enter the name of the course provided by the course instructor in the search field
- 9. In the search results click the link to access the course
- 10. If required, enter the Enrollment Key provided by the course instructor